# TRAKA AUTOMOTIVE INSTALL MOBILE APP ON IPAD/IPHONE

Install a QR Code Scanner Scan the QR Code Install the App Logging In Switching User

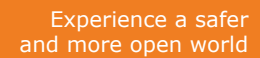

#### INSTALL A QR CODE SCANNER

- 1. Open the App Store.
- 2. Search for "quick scan qr code reader".
- 3. Install the Quick Scan App (or any other QR Code scanner application).

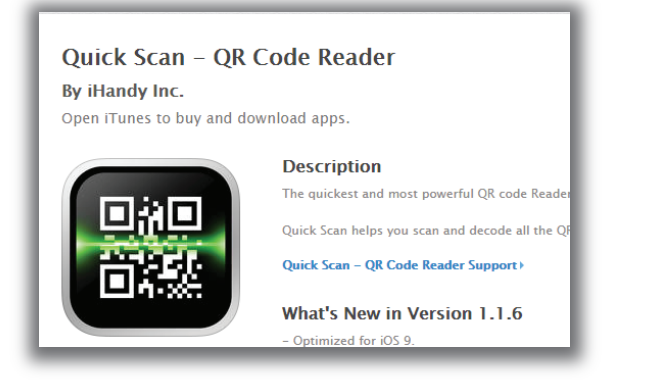

## SCAN THE QR CODE

- 1. Go to a PC with the Traka Automotive Application running.
- 2. From the login screen click the "mobile app access" icon.
- 3. Open the Quick Scan App on your phone/tablet and use it to scan the QR Code shown.
- 4. Choose yes to connect to the server.

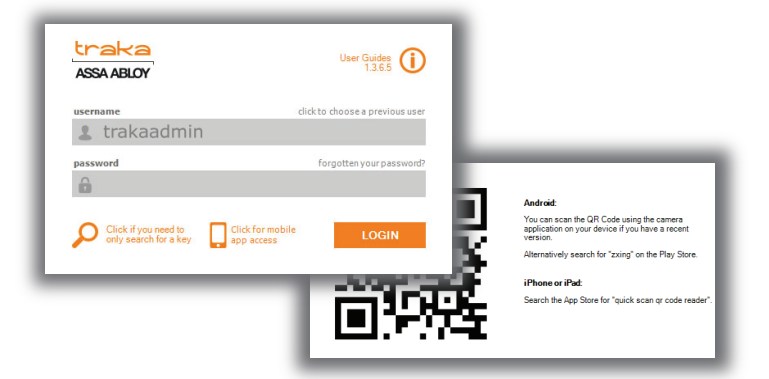

## INSTALL THE APP

- Once the server connection has been made you will see the splash screen then the login prompt to enter a username.
- 2. Click the share icon.
- Select the "Add to Home Screen" option. You may need to scroll from right to left to find the button.
- 4. Confirm the details.
- 5. Close the tab.
- 6. Tap the Traka Automotive icon on the home screen to launch the app.

### LOGGING IN

Tap the Traka Automotive icon on the home screen.

Enter your username and click "check username". If successful, this will be remembered for the next time you launch the app.

Enter your mobile app PIN you have been assigned (or cabinet PIN if you have one).

#### SWITCHING USER

If you are logged in to the app you can tap the "more" icon and then select Logout.

At the unlock screen tap on your name.

You can also clear the username from being stored before the device is used by someone else.

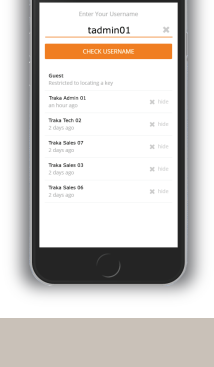

| Not Traka Admin 017 |   |                                         |
|---------------------|---|-----------------------------------------|
|                     |   |                                         |
|                     |   |                                         |
| Hello Admin 01!     |   |                                         |
|                     |   |                                         |
|                     |   |                                         |
| 1                   | 2 | 3                                       |
| 4                   | 5 | 6                                       |
| 7                   | 8 | 9                                       |
|                     |   | , i i i i i i i i i i i i i i i i i i i |
| CLEAR               | 0 | UNLOCK                                  |
|                     |   |                                         |
|                     |   |                                         |
|                     |   |                                         |
|                     |   |                                         |

www.traka-automotive.com

Sales: +44 (0)333 355 3726 Support: +44 (0)333 920 5809

This Document is uncontrolled when printed unless over stamped "CONTROLLED DOCUMENT" Pag

Page 1 of 3

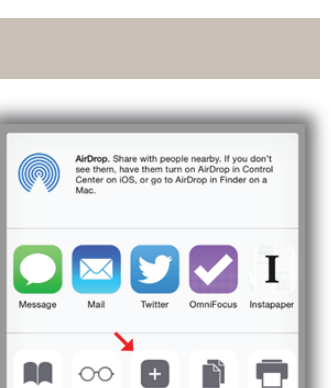

Cancel

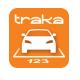

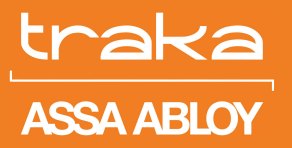

# TRAKA AUTOMOTIVE INSTALL MOBILE APP ON ANDROID

Install a QR Code Scanner (Optional) Scan the QR Code Install the App Logging In Switching User

> Experience a safer and more open world

# INSTALL A QR CODE SCANNER (OPTIONAL)

- 1. Open the Google Play Store.
- 2. Search for "zxing".
- 3. Install the Barcode Scanner App (or any other QR Code scanner application).

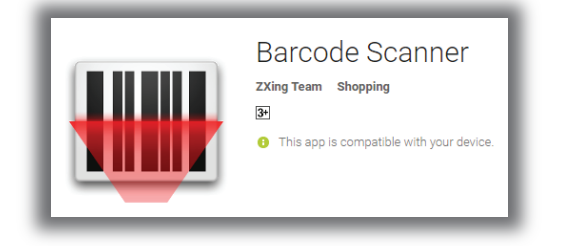

### SCAN THE QR CODE

- 1. Go to a PC with the Traka Automotive Application running.
- 2. From the login screen click the "mobile app access" icon.
- 3. Open the Camera App on your phone/tablet and use it to scan the QR Code shown or use the QR Code Scanner app you installed.
- 4. Choose yes to connect to the server.

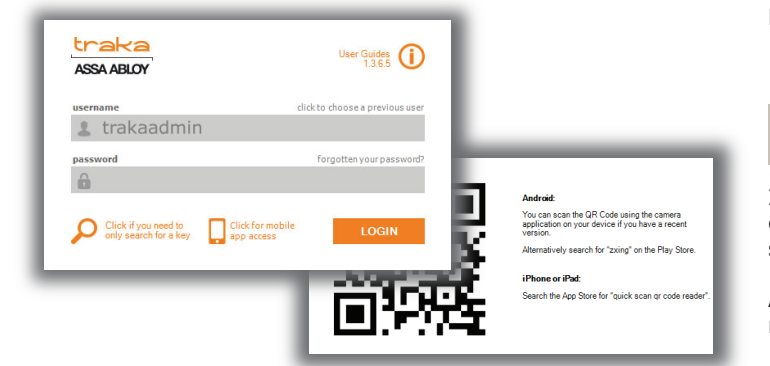

# INSTALL THE APP

- Once the server connection has been made you will see the splash screen then the login prompt to enter a username.
- 2. Click the "three dots" menu icon on the top right corner.
- 3. Select the "Add to Home Screen" option.
- 4. Confirm the details.
- 5. Close the tab.
- Tap the Traka Automotive icon on the home screen to launch the app.

## LOGGING IN

Tap the Traka Automotive icon on the home screen.

Enter your username and click "check username". If successful, this will be remembered for the next time you launch the app.

Enter your mobile app PIN you have been assigned (or cabinet PIN if you have one).

### SWITCHING USER

If you are logged in to the app you can tap the "more" icon and then select Logout.

At the unlock screen tap on your name.

You can also clear the username from being stored before the device is used by someone else.

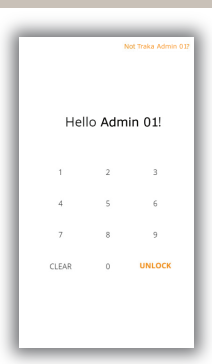

Sales: +44 (0)333 355 3726 Support: +44 (0)333 920 5809

www.traka-automotive.com

V1.2

This Document is uncontrolled when printed unless over stamped "CONTROLLED DOCUMENT" Page 2

Page 2 of 3

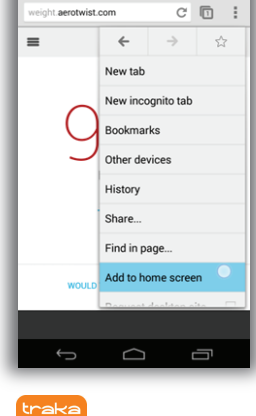

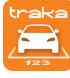

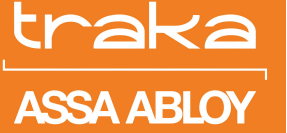

# TRAKA AUTOMOTIVE INSTALL MOBILE APP ON WINDOWS PHONE

Install a QR Code Scanner Scan the QR Code Install the App Logging In Switching User

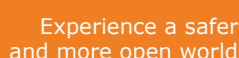

Traka Admin 01

10.239.229.74.50200 **U** 

witten

find on page

pin to start

add to favorites

ASSA ARI OV

## INSTALL A QR CODE SCANNER (OPTIONAL)

- 1. Open the App Store.
- 2. Search for "QR Scanner RS".
- 3. Install the App (or any other QR Code scanner application).

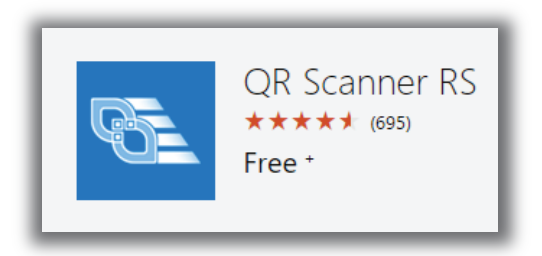

## SCAN THE QR CODE

- 1. Go to a PC with the Traka Automotive Application running.
- 2. From the login screen click the "mobile app access" icon.
- 3. Open the QR Scanner App on your phone/tablet and use it to scan the QR Code shown.
- 4. Choose yes to connect to the server.

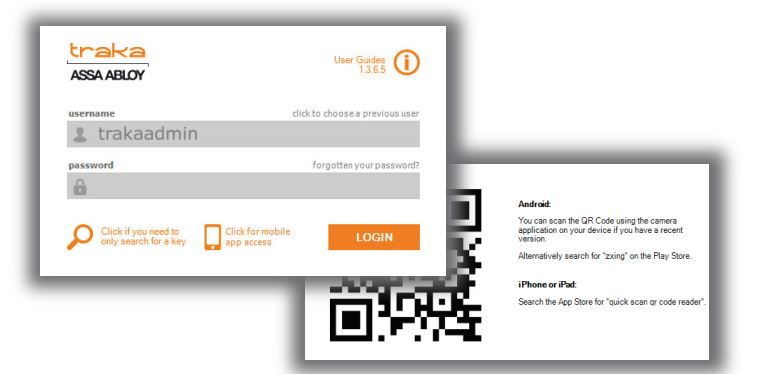

## INSTALL THE APP

- Once the server connection has been made you will see the splash screen then the login prompt to enter a username.
- Click the "three dots" more menu icon on the bottom right.
- 3. Select the "Pin to Start" option.
- 4. Confirm the details.
- 5. Close the tab.
- 6. Tap the Traka Automotive tile on the home screen to launch the app.

#### LOGGING IN

Tap the Traka Automotive icon on the home screen.

Enter your username and click "check username". If successful, this will be remembered for the next time you launch the app.

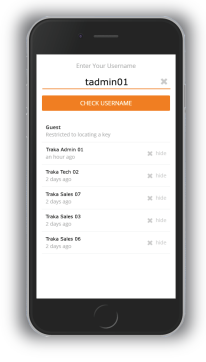

Enter your mobile app PIN you have been assigned (or cabinet PIN if you have one).

## SWITCHING USER

If you are logged in to the app you can tap the "more" icon and then select Logout.

At the unlock screen tap on your name.

You can also clear the username from being stored before the device is used by someone else.

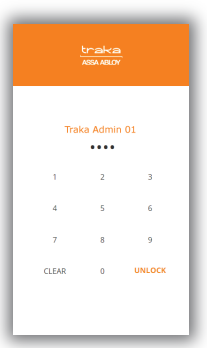

www.traka-automotive.com

Sales: +44 (0)333 355 3726 Support: +44 (0)333 920 5809

ia more open world

10.13